# SMARTENTRY Electronic Cylinder & SMARTENTRY Electronic Handle Using Instruction

### Contents:

| 1 | CREATE LOCK                  | 3   |
|---|------------------------------|-----|
|   | 1.1 CREATE BUILDING          | 3   |
|   | 1.2 CREATE ROOM AND LOCK     | . 4 |
| 2 | SET LOCK                     | 5   |
|   | 2.1 ANDROID APP INSTALLATION | . 5 |
|   | 2. 2 Synchronize data        | . 6 |
|   | 2.3 Synchronize lock         | . 6 |
|   | 2. 4 UPDATE BLACKLIST        | . 8 |
| 3 | READ EVENTS                  | 9   |
|   | 3.1 READ EVENTS OF LOCK      | 9   |
|   | 3. 2 Read events from APP    | . 9 |
|   | 3.3 Read events              | 10  |
| 4 | OPEN LOCK                    | 10  |
| 5 | RESET LOCK                   | 11  |
| 6 | UPGRADE LOCK                 | 11  |

The use methods of SMARTENTRY Electronic Cylinder and SMARTENTRY Electronic Handle are the same. The following takes SMARTENTRY Electronic Cylinder as an example.

## 1 CREATE LOCK

### 1.1 Create building

| 0   | New York Contract of Contract of Contract |                                          | - 11 N |
|-----|----------------------------------------------------------------------------------------------------|------------------------------------------|--------|
|     | a evoxs                                                                                                    |                                          | 014    |
| 32  |                                                                                                    | Same live far an                         |        |
|     | 0.044a                                                                                                    | Building                                 |        |
|     | Annual Annual Con-                                                                                                    | T- Stating terms balang!                 |        |
| 546 |                                                                                                    | 2 Doctylein hulding?                     |        |
| +   |                                                                                                    | 3 Floor Chest - 10 +                     |        |
| 00  |                                                                                                    | Genel                                    |        |
|     |                                                                                                    | 1. 1. 1. 1. 1. 1. 1. 1. 1. 1. 1. 1. 1. 1 |        |
|     |                                                                                                    |                                          |        |
|     |                                                                                                    |                                          |        |
|     |                                                                                                    |                                          |        |
|     | Test 1 Colorest                                                                                                    |                                          |        |
|     |                                                                                                    |                                          |        |

- 1. Building Name
- 2. Description
- 3. Floor Count, 1-99
- 1) Enter the building interface, fill in the building information and click "OK".

#### 1.2 Create room and lock

| O 111 Hoheman                                                                                                    |                                                                                                    |     |
|----------------------------------------------------------------------------------------------------|----------------------------------------------------------------------------------------------------|-----|
| # # evoxs                                                                                                    |                                                                                                    | 074 |
| SI have been been                                                                                                    | Annual State State State                                                                                                    |     |
|                                                                                                    | Standard Room                                                                                                    |     |
| Here Annual Annual Annu | 1 'Rom tare     und 1000       2 Description     und 1000       3 'Rom und 1000     und 1000       4 'rior     und 1000       5 'Rom tare     und 1000       6 'Look     und 1000       7 Look hare     00000 |     |

- 1. Room Name
- 2. Description
- 3. Building No.
- 4. Floor No.
- 5. Room No.
- 6. Lock , there can be more than one lock in a room

7. Enter Lock Name (The default is building number + floor number + room number+lock number,eg: 010101-1)

1) Enter the standard room interface, fill in the room information and lock information, and click "OK".

### 2 SET LOCK

#### 2.1 Android APP installation

| 0   | Printer and Printer and Printer an | - 0 1 |
|-----|----------------------------------------------------------------------------------------------------|-------|
| .41 | = evoxs                                                                                                    | 074   |
| 10  | Cast Parkin Donie Ny                                                                                                    |       |
| н   | Sy Tamathan 🔔 Spectrum 🏩 Seattlers 🦪 Disartant 🌘 Seattler                                                                                                    |       |
| 쓮   |                                                                                                    |       |
| 101 |                                                                                                    |       |
| +   |                                                                                                    |       |
| 00  |                                                                                                    |       |
|     |                                                                                                    |       |
|     |                                                                                                    |       |
|     |                                                                                                    |       |
|     |                                                                                                    |       |
|     |                                                                                                    |       |
|     |                                                                                                    |       |

1) Connect handset encoder with PC via USB, turn on the developer options on the handset encoder , and allow the computer to trust the handset encoder. Enter "Tools -> Handset Encoder", click "Install APP".

| 0    | Policinal Control of Control of C | - B - M |
|------|----------------------------------------------------------------------------------------------------|---------|
| .4   | = evoxs                                                                                                    | 074     |
| -    | Carl Parkin Doctor May                                                                                                    |         |
| н    | Symmetries 🔔 Sectors 🔮 Sectors 🔮 Sectors                                                                                                    |         |
| 쎂    | • ~                                                                                                    |         |
| SHL. | New York                                                                                                    |         |
| +    | · eminate                                                                                                    |         |
| 05   | The portable encoder connection to PC Successful                                                                                                    |         |
|      | <ul> <li>sentitive</li> </ul>                                                                                                    |         |
|      | inepit App Companie                                                                                                    |         |
|      | · Same                                                                                                    |         |
|      |                                                                                                    |         |
|      |                                                                                                    |         |
|      |                                                                                                    |         |

2) After the APP is installed successfully, open the APP on the handset encoder. At this time, the account cannot log in, you need to sync data first.

#### 2.2 Synchronize data

| 0   | addinia and a second and a second and a second and a second and a second and a second and a second and a second | - 0 X |
|-----|----------------------------------------------------------------------------------------------------|-------|
| .4  | = evoxs                                                                                                    | 074   |
| 10  | Carl Parties Excess No.                                                                                         |       |
| н   | Syntamology 🔔 Sectors 🐊 Sectors 🖉 Conter 🔺 Sector                                                               |       |
| 쎂   |                                                                                                    |       |
| 100 | Inst                                                                                                    |       |
| +   | · smith ADD                                                                                                    |       |
| 05  | The pirture encoder constants PE Summarks                                                                       |       |
|     | · Vela                                                                                                    |       |
|     | The appricas summat                                                                                             |       |
|     | <ul> <li>Next light information</li> </ul>                                                                      |       |
|     | Lass-PRD-V2 0 20070012 Beneti                                                                                   |       |
|     | <ul> <li>Heart Links EA</li> </ul>                                                                              |       |
|     | Last Count II                                                                                                   |       |

1) Open the APP on the handset encoder. Enter "Tools -> Handset Encoder", click "Sync Data" to synchronize the software's data with the APP on the handset encoder.

E 111119

**Ununt** 

Urboid.

Q

#### 2.3 Synchronize lock

|                       | admin                                          |
|-----------------------|------------------------------------------------|
| admin                 | C O                                            |
|                       | apecia/010101<br>specia/room1<br>buildeer1.1.0 |
| Remember the password | passage010100<br>Passage Lock<br>building1 1.0 |
|                       | 010101-1<br>Haom Lock<br>building1 1 1         |

Login to the APP on the handset 2)
 encoder (account and password is the same as desktop software).

2) View room list.

|                            | 101              | A REPORT |
|----------------------------|------------------|----------|
| i info                     | mation           |          |
| Look Name:<br>010101-1     | Lock Stat        | ive: No  |
| Building:<br>building1 1 1 | Leck Typ<br>Lock | e: Room  |
| Auto Look Inten            | nat(S): #        |          |
| Cylinder ID: 1             |                  |          |
| Elustooth Name             |                  |          |
| Electricity                |                  |          |
| Hardware Versio            | in .             |          |
| Software Versio            | n                |          |
| Serial Number              |                  |          |
| Delivery Time              |                  |          |
| SYNCHRO                    | NOUS/SET LI      | юк       |
|                            | W.               | ×        |
| formation                  | Log              | Tool     |

3) Click the lock which need to be set.

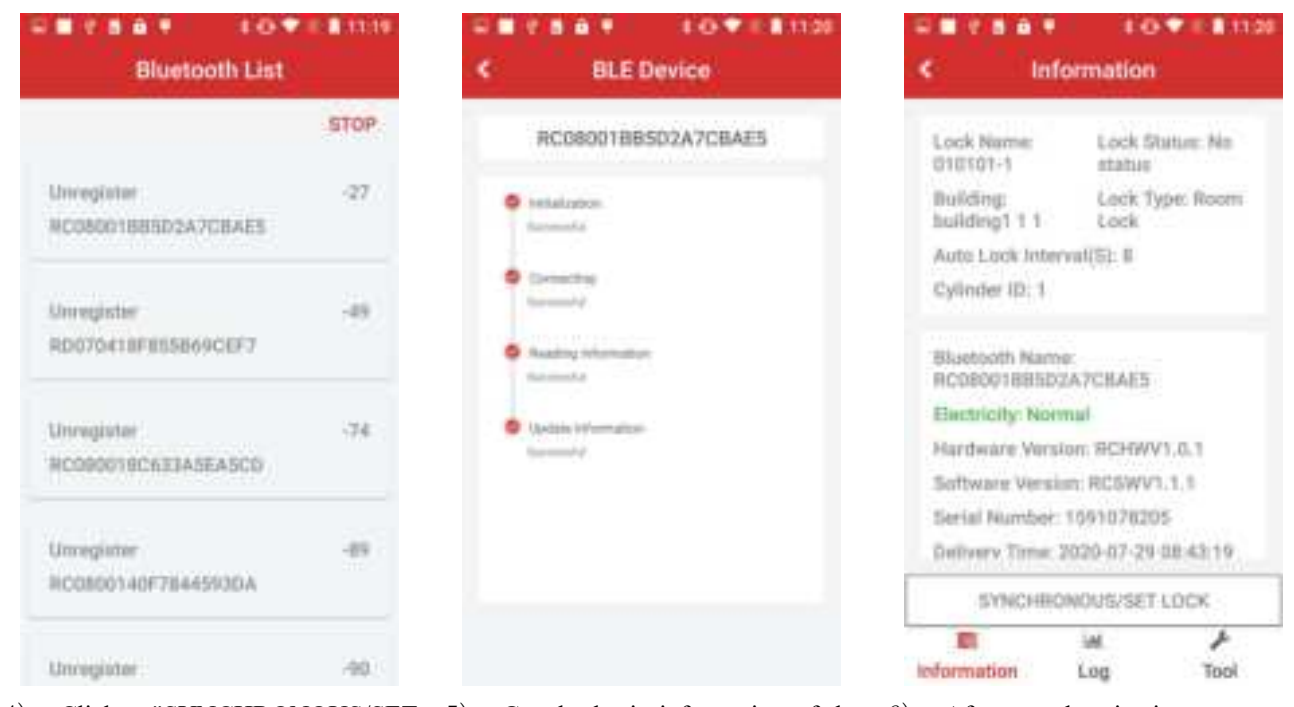

4) Click "SYNCHRONOUS/SET LOCK", search for smart locks with Bluetooth nearby or scan the QR code of the lock to connect with the it's Bluetooth. 5) Get the basic information of the lock and synchronize the lock content to the lock.

6) After synchronization, you can view the basic information of the lock.

| 0   | Policinal                                                | - <u>D</u> - H |
|-----|----------------------------------------------------------|----------------|
| .4  | = evoxs                                                  | 074            |
|     | Cast Parties Excise Bay                                  |                |
| н   | Sy tained by 🔔 her bes 🏦 function of the fact 🔺 best for |                |
| 쎂   | •                                                        |                |
| LM. | itari                                                    |                |
| +   | · emdes 400                                              |                |
| 0   | The possible encoder considers to PC Successful          |                |
|     | • Velt                                                   |                |
|     | The apprican commod.                                     |                |
|     | S Next Bgr Information                                   |                |
|     | UNE-PRO-3/2 0 2000/012 Bene5                             |                |
|     | · Maniel Line Line                                       |                |
|     | Last Court 1                                             |                |

7) Connect handset encoder with PC via USB, synchronize lock's data with desktop software.

| 0   | -desite al                                                                                                    |                   | 200                | - 0 X                                                                                                    |
|-----|----------------------------------------------------------------------------------------------------|-------------------|--------------------|----------------------------------------------------------------------------------------------------|
|     | a evoxs                                                                                                    |                   | 1 sint Name        | 010101-1                                                                                                    |
| -   |                                                                                                    |                   | Description        | -mail/0/line                                                                                                    |
| 120 |                                                                                                    | _                 | Theory Contains    | And Add and Add and Add and Add and Add and Add and Add and Add and Add and Add and Add and Add and Add and Add                                                                                                    |
|     |                                                                                                    |                   | Gride Type         | (see )                                                                                                    |
| *   | and more                                                                                                    | ( dente lan ) ( 1 | The                | Perstan                                                                                                    |
| 582 | And and a second second | (are )            | 1.00               | Provide Control of Control of Con |
| 122 | annual (1997) Chong (1977)                                                                                                    | (100 0            | Renot MAC          |                                                                                                    |
| 1   | Contraction of the second                                                                                                    | Cont. 12          | Distoit Anto       |                                                                                                    |
| 05  |                                                                                                    |                   | Production Term    | 40 N 30 N 10 W                                                                                                    |
|     |                                                                                                    |                   | Helivan Vicini     | (100000)                                                                                                    |
|     |                                                                                                    |                   | Device to          |                                                                                                    |
|     |                                                                                                    |                   | Sufficient Verplan |                                                                                                    |
|     |                                                                                                    |                   | 2004a              | (Asea)                                                                                                    |
|     |                                                                                                    |                   | Advisek            | - 4 14                                                                                                    |
|     | 1001 No. 1                                                                                                    |                   | HIRPORT PARTY      |                                                                                                    |
|     |                                                                                                    |                   | Man                |                                                                                                    |

8) The basic information of the lock can be viewed in the "Rooms -> Lock" interface.

#### 2.4 Update blacklist

| ≅ evoxs                        |                      |                                                                                                    |                                                                                                    |                    | 0 7     |  |
|--------------------------------|----------------------|----------------------------------------------------------------------------------------------------|----------------------------------------------------------------------------------------------------|--------------------|---------|--|
| ties Parking Day               | nie try              |                                                                                                    |                                                                                                    |                    |         |  |
| - 644                          |                      |                                                                                                    |                                                                                                    |                    |         |  |
| (Integrals that)               | 00                   | 100000 ( 100000 ( 100000                                                                                                    |                                                                                                    |                    |         |  |
| Discount Cards                 |                      | and the second states                                                                                                    | the first second second                                                                                                    | ie i               |         |  |
| THOUGH HART                    |                      | 0000                                                                                                    | <ol> <li>Herrison and the second second se<br/>second second second second second second second second second second second second second second second second second second second second second second second second second second second second second second second second second sec</li></ol> |                    |         |  |
| whereast card                  |                      | Contraction of Contraction                                                                                                    | <ul> <li>NY, and Oral scale</li> </ul>                                                                                                    |                    |         |  |
| Menter Cavi<br>Deneration Cave |                      | Courte Care                                                                                                    | 8. 19. Juli 0141 621.                                                                                                    |                    |         |  |
| Weeker Cast                    |                      | Time Concernent Concernent                                                                                                    |                                                                                                    |                    |         |  |
| Meeter Cod                     | Capity               | Time Council and the second                                                                                                    |                                                                                                    |                    |         |  |
| Mener Cert                     | Dapty                | Tome Court 6                                                                                                    |                                                                                                    |                    |         |  |
| Within Carl                    | Capity<br>Recolution | Vice Control Control C | Rener                                                                                                    | Laria              | Passie  |  |
| Meeter Carl                    | Expery<br>Recteur    | Vite Control of the second of the second of  | Ramme<br>independent                                                                                                    | Eard W<br>BUDAAKJW | Panadas |  |

1) If users are added to or removed from the blacklist, the blacklist on the lock can also be updated through the APP. The function is the same as that of blacklist card and whitelist card.

2) Use the card held by the user in the blacklist to open the lock that has been written into the blacklist, the flag in the card becomes disable, the card cannot open any lock unless the user is removed from the blacklist and the user card is created again.

### **3 READ EVENTS**

#### 3.1 Read events of lock

| Information           | < BLE Device                      | < Information                                                     |
|-----------------------|-----------------------------------|-------------------------------------------------------------------|
| Upgrade Lock          | RC080018BSD2A7CBAE5               | Ali • 13/10/282                                                   |
| Reset Look            | Antideptor                        | User ID to open the door<br>Card Open Lock<br>2020-10-13 13:01:09 |
| Open                  | Constanting<br>Transmitte         | building1 1 1                                                     |
| Read Log              | Reading internation     Inconstal |                                                                   |
| Upgrade Pincode Panel | Preding Log.                      |                                                                   |
| HARRI FIRCOGA FORMA   |                                   |                                                                   |
| 8 W /                 |                                   |                                                                   |

4) The reading event from lock may fail. After Rereading, the APP may have repeated events. Desktop software has the function of eliminating duplicate events, so the events displayed on the desktop software are accurate events.

Bluetooth to get the lock's events.

#### 3. 2 Read events from APP

| 0.111 | nakina -                                                                                                    | - 8 - 8 |
|-------|----------------------------------------------------------------------------------------------------|---------|
| -     | · evoxs                                                                                                    | 0 7 4   |
|       | Card Paristin Decem Key                                                                                                    |         |
| B     | Sy carrier and a familier and a familier and a fami |         |
| w     | • Ser                                                                                                    |         |
| Lat   | star.                                                                                                    |         |
| F     | Invite Cit                                                                                                    |         |
| o;    | The pertailive excoder connection to PC Successful                                                                                                    |         |
|       | • toris                                                                                                    |         |
|       | The applitus opened.                                                                                                    |         |
|       | These days to the second second       |         |
|       | CMS-PRO-V2 0 30201012 Setab                                                                                                    |         |
|       | Treat Loost                                                                                                    |         |
|       | Control Count 1                                                                                                    |         |

"Tools -> Portable Encoder", click "Read Event" to get event information from the APP. 1)

#### 3.3 Read events

| ≡ ev   | oxs'          |             |         |       |            |                |                           | 0 1         |
|--------|---------------|-------------|---------|-------|------------|----------------|---------------------------|-------------|
|        | -             |             |         |       |            |                |                           |             |
| 4.00   | City          | to the      | 1.010   |       |            | البير من       | CD 0                      | 0           |
| inest. | 2 mill Warter | - Pagest    | fairing | there | Hanna Mar. | tone lipi-     | Local Taxo                | ittee       |
| 10     | 010100-0      | distribute. | issing) | (H)   | ÷.         | Ged Seet Last. | 2342 (10. 20020), 9,00 FM | tarteriart. |
|        |               |             |         |       |            |                |                           |             |
|        |               |             |         |       |            |                |                           |             |
|        |               |             |         |       |            |                |                           |             |
|        |               |             |         |       |            |                |                           |             |
|        |               |             |         |       |            |                |                           |             |
|        |               |             |         |       |            |                |                           |             |
| Tag 1  | Uses          |             |         |       |            |                |                           |             |

View the events read from APP in "Reports -> Lock Audit Trail". 1)

#### **OPEN LOCK** 4

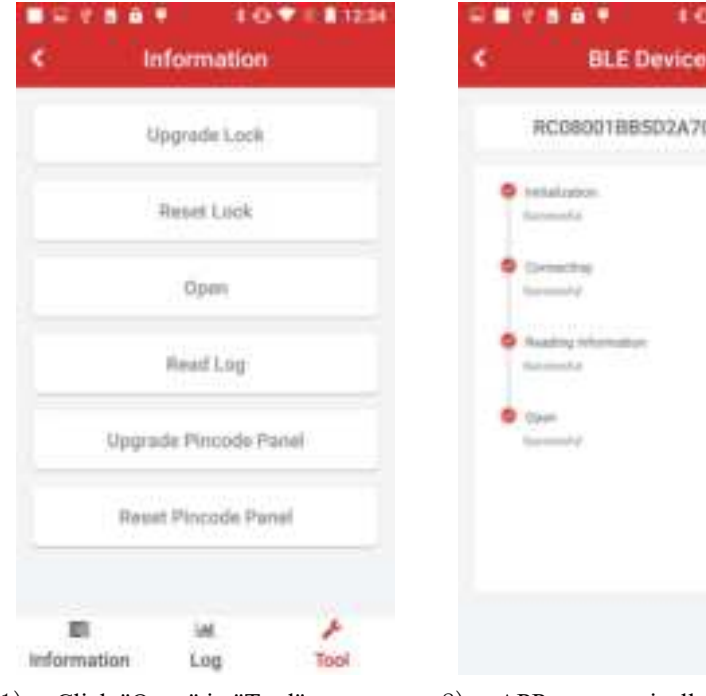

1) Click "Open" in "Tool".

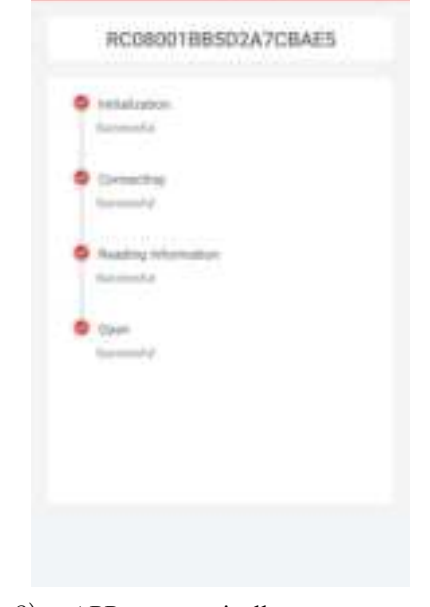

107111234

2) APP automatically connects to Bluetooth to open the lock.

#### **RESET LOCK** 5

| C Information         | C BLE Device                                         |
|-----------------------|------------------------------------------------------|
| Upgrade Lock          | RC08001BB502A7CBAE5                                  |
| Reset Lick            | e behalzpice.<br>taronofic                           |
| Open                  | Committee<br>Second V                                |
| Read Log              | <ul> <li>Assaing Internation<br/>Research</li> </ul> |
| Upgrade Pincode Panel | Preset Lands                                         |
| Reset Pincode Panel   |                                                      |
| а н А                 |                                                      |
| Information Log Tool  |                                                      |

- Click "Reset lock" in "Tool". 1)
- 2) APP automatically connects to Bluetooth to reset the lock.

E O 🖤 II. 🖬 12.34

### 6 UPGRADE LOCK

| e /                                                                                                    | Info                                                                                     |    |
|----------------------------------------------------------------------------------------------------|------------------------------------------------------------------------------------------|----|
| Lock name:<br>010101-1                                                                                                    | Lock stature: No<br>status                                                               | i. |
| Building:<br>building1 1 1                                                                                                    | Lock type: Roor<br>Sock                                                                  | 11 |
| Auto Look Interv                                                                                                    | wt(70): #                                                                                |    |
| Cylinder ID: 1                                                                                                    |                                                                                          |    |
| ni<br>Ri Lock's firmw                                                                                                    | reed upgrade                                                                             | 1  |
| ni<br>no Locksfirmw<br>electricity: Norm<br>Hardware versio<br>Software version<br>Beriel number: t                                      | C<br>are need upgrade<br>al<br>e: RCHWV1.0.1<br>1: RCSWV1.0.6<br>585926820               |    |
| ni<br>RC Lock's firmw<br>electricity: Norm<br>Hardware versio<br>Software versio<br>Serial number: 1<br>SYNCH                            | are need upgrade<br>al<br>m RCHWV1.0.1<br>m RCSWV1.0.6<br>S85026820<br>RONOUS/SET        | ļ  |
| ni<br>no Lock's firmw<br>electricity: Nam<br>Hardware versio<br>Software versio<br>Software versio<br>Software versio<br>Software versio | C<br>are need upgrade<br>al<br>e: RCHWV1.0.1<br>1: RCSWV1.0.6<br>585925820<br>toNOUS/SET |    |

| Upgrade Lock          |
|-----------------------|
| Reset Look            |
| Open                  |
| Read Log              |
| Upgrade Pincode Panel |
| Reset Pincode Panel   |

1) When there is a new firmware 2) Click "Upgrade Lock" in "Tool".

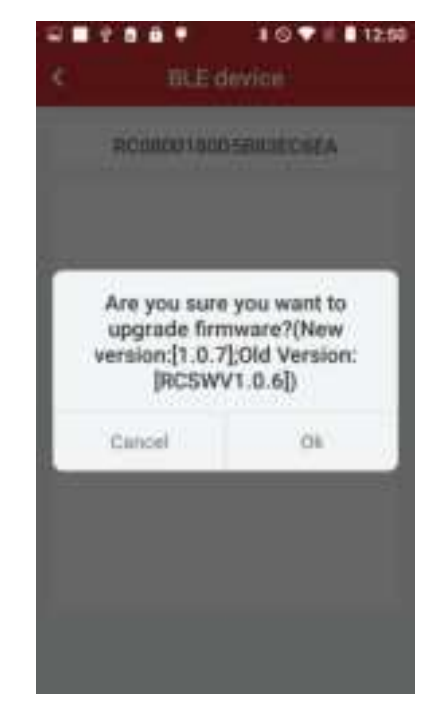

3) APP automatically connects to Bluetooth to update the lock, prompt the current firmware version and the new firmware package version.

package for the lock, a prompt will Appear on the APP.

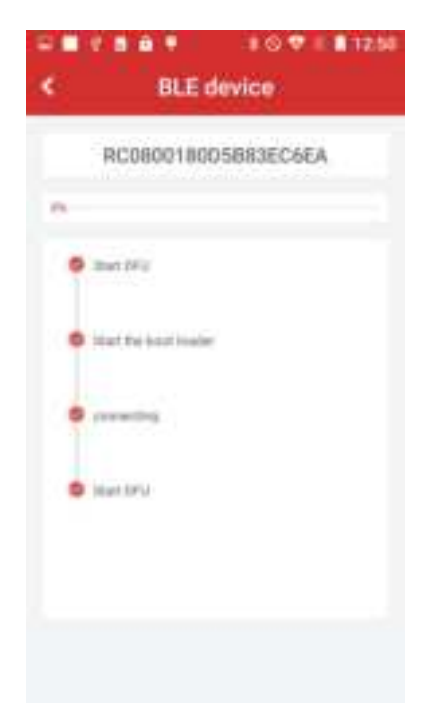

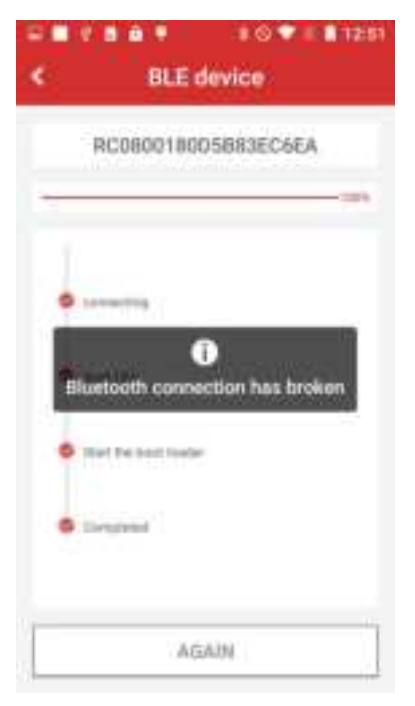

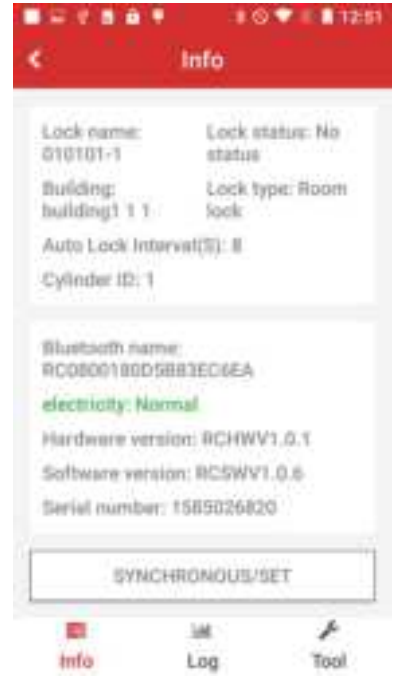

4) Wait for the update to complete. 5) When the progress bar reaches 100%, Bluetooth is automatically disconnected and the update is successful.

| 2 <b>8 2 8 6 9</b>                                                                                                    |                                                 |
|----------------------------------------------------------------------------------------------------|-------------------------------------------------|
| C BLE device                                                                                                    | < Info                                          |
| RC080018005883EC6EA                                                                                                    | Lock name: Lock statue: No<br>010101-1 statue   |
| S Instatopoje                                                                                                    | Building: Lock type: Room<br>building: 1 1 Sock |
|                                                                                                    | Auto Lock Intervet(%): 8                        |
| Constant<br>Constant<br>Con | Cylinder ID: 1                                  |
| S Annal solo                                                                                                    | Bluetorth name:<br>RC080018005883EC6EA          |
| · India late                                                                                                    | electricity: Normal                             |
| in and a                                                                                                    | Hardware version: RCHWV1.0.1                    |
|                                                                                                    | Software version: RC5WV1.0.7                    |
|                                                                                                    | Seriel number: 1585026820                       |
|                                                                                                    | SYNCHRONOUS/SET                                 |
|                                                                                                    | 4 M B                                           |
|                                                                                                    | trifo Log Tool                                  |

7) APP automatically Bluetooth information.

connects 8) The software version number and synchronizes lock changes to the new version number.

Return to the lock information 6) page, the software version is still the old version, and the lock needs to be synchronized again.

FCC Statement

Please take attention that changes or modification not expressly approved by the party responsible for compliance could void the user's authority to operate the equipment.

This device complies with Part 15 of the FCC Rules. Operation is subject to the following two conditions:

(1) This device may not cause harmful interference, and

(2) This device must accept any interference received, including interference that may cause undesired operation.